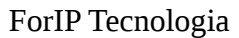

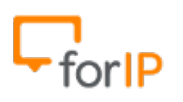

**Configurando o Áudio Code** 

## No menu lateral, abra a Aba "Quick Setup"; Clique no Menu "Quick Setup" que sera aberto após clicar na Aba.

Campos que deverão ser Alterados:

Proxy IP Address: IP do PABX;

Line 1 User ID: Usuário para autenticação no PABX;

Line 1 Authentication Username: Usuário para autenticação no PABX;

Line 1 Authentication Password: Senha para autenticação no PABX;

Abaixo está um **exemplo** já preenchido .

|                                 | Quick Setup                                 |                                |  |
|---------------------------------|---------------------------------------------|--------------------------------|--|
| Configuration Management Status |                                             |                                |  |
|                                 |                                             |                                |  |
|                                 | IP Type:                                    | Static IP  Automatic IP (DHCP) |  |
| 🖃 📄 Quick Setup                 | IP Address:                                 | 10.0.0.181                     |  |
| Quick Setup                     | Subnet Mask:                                | 255.255.254.0                  |  |
| Personal Settings               | Default Gateway Address:                    | 10.0.0.1                       |  |
| Network Connections             | Primary DNS:                                | 10.0.0.86                      |  |
| Doice Over IP                   | Secondary DNS:                              | 10.0.0.1                       |  |
| Advanced Applications           | STP Prove and Pagistran                     |                                |  |
|                                 | Use SIP Proxy:                              | Enable T                       |  |
|                                 | Proxy IP Address or Host Name:              | 10.0.1.1                       |  |
|                                 | Proxy Port:                                 | 5060                           |  |
|                                 | Use SIP Proxy IP and Port for Registration: | Enable V                       |  |
|                                 | Use SIP Registrar:                          | Disable •                      |  |
|                                 | ↓ ine Settings                              |                                |  |
|                                 | Line Number:                                | 1 🔻                            |  |
|                                 | Line 1 Activate:                            | Enable V                       |  |
|                                 | Line 1 Display Name:                        | 310HD                          |  |
|                                 | Line 1 User ID:                             | S1003                          |  |
|                                 | Line 1 Authentication User Name:            | S1003                          |  |
|                                 | Line 1 Authentication Password:             | •••••                          |  |